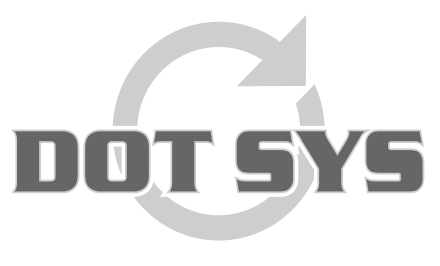

Hoogstraat 25 C B-2870 Puurs Tel.: +32 3 844.35.23 E-mail: <u>support@dotsys.eu</u> Website: <u>www.dotsys.eu</u>

Wanneer het om Tijd gaat

## TIMEMANAGER

## Synchronisation du Temps pour OA200

Repérez le répertoire où TimeSocksOA200 est installé. Normalement, c'est près du répertoire d'installation TimeManager.

| TimeSocks0A200                                                  |       |                                     |             |                       |                  |     |  |  |  |  |  |  |
|-----------------------------------------------------------------|-------|-------------------------------------|-------------|-----------------------|------------------|-----|--|--|--|--|--|--|
| <u>B</u> estand Be <u>w</u> erken Bee <u>l</u> d <u>F</u> avori | eten  | E <u>x</u> tra <u>H</u> elp         |             |                       |                  | 2   |  |  |  |  |  |  |
| 🔇 Vorige 👻 🕥 - 🏂 🔎 Z                                            | oeke  | n 📂 Mappen 🛄 🕇 🔞 F                  | older Sync  |                       |                  |     |  |  |  |  |  |  |
| Adres 🗁 D:\dotsys\TimeSocksOA200                                |       |                                     |             |                       |                  |     |  |  |  |  |  |  |
| Mappen                                                          | x     | Naam 🔺                              | Grootte     | Туре                  | Gewijzigd op     |     |  |  |  |  |  |  |
| Bureaublad                                                      |       | PresentationExemple.WDK             | 727 kB      | WDK-bestand           | 15/12/2004 15:21 |     |  |  |  |  |  |  |
|                                                                 |       | TimeSOCKS.exe                       | 173 kB      | Toepassing            | 14/12/2009 15:05 |     |  |  |  |  |  |  |
|                                                                 |       | 强 timesocks.ini                     | 1 kB        | Configuratie-instelli | 23/12/2009 11:38 |     |  |  |  |  |  |  |
|                                                                 |       | 🗒 timesocks.log                     | 301 kB      | Tekstdocument         | 7/07/2010 10:48  |     |  |  |  |  |  |  |
| E Se Lokasi station (Dr)                                        |       | 🖬 timesocks.log.20100531            | 501 kB      | 20100531-bestand      | 31/05/2010 21:00 |     |  |  |  |  |  |  |
|                                                                 |       | 🖬 timesocks.log. 20100610           | 501 kB      | 20100610-bestand      | 10/06/2010 21:31 |     |  |  |  |  |  |  |
| TimeMan                                                         |       | 🖬 timesocks.log.20100621            | 501 kB      | 20100621-bestand      | 21/06/2010 22:12 |     |  |  |  |  |  |  |
|                                                                 |       | 🖬 timesocks.log.20100703            | 501 kB      | 20100703-bestand      | 3/07/2010 11:53  |     |  |  |  |  |  |  |
| Coldmine                                                        |       | TimeSocks.WDL                       | 173 kB      | WDL-bestand           | 30/03/2010 14:43 |     |  |  |  |  |  |  |
|                                                                 |       | WD110ACTION.DLL                     | 180 kB      | Toepassingsuitbreid   | 31/05/2007 17:40 |     |  |  |  |  |  |  |
|                                                                 |       | 🔊 WD110agt.dll                      | 140 kB      | Toepassingsuitbreid   | 12/01/2007 16:00 |     |  |  |  |  |  |  |
| Oud com station (Ex)                                            |       | 🔊 WD110barc.dll                     | 120 kB      | Toepassingsuitbreid   | 3/04/2007 9:04   |     |  |  |  |  |  |  |
| E Solution on Source' (C)                                       |       | WD110CE.DLL                         | 132 kB      | Toepassingsuitbreid   | 21/05/2007 13:58 |     |  |  |  |  |  |  |
| aunin op server (G:)                                            | 4     | WD110COD.DLL                        | 1.052 kB    | Toepassingsuitbreid   | 16/01/2007 14:18 |     |  |  |  |  |  |  |
|                                                                 |       |                                     | 002 LO      | Teoposinguithroid     | 10/02/2007 12:40 |     |  |  |  |  |  |  |
| Beschrijving: TimeManager sockets Bedrijf                       | f: DO | T SYS Bestandsversie: 1.0.0.1 Gemaa | ik   172 kB | 😼 Deze computer       |                  | 11. |  |  |  |  |  |  |

## Recherchez et exécutez l'application "TimeSOCKS.exe"

| IP User      | \$ +      | Socket            | \$\$      | Laatste Acti | e 🔍 🕈 👘      | CMD | 9    |
|--------------|-----------|-------------------|-----------|--------------|--------------|-----|------|
| 192.168.1.8  | C4ccd     | 8931002991ec      |           | 11           | 0:17         |     |      |
| 192.168.0.10 | C4ccd     | C4ccd893248239632 |           | 1            | 0:17         |     |      |
|              |           |                   |           |              |              |     |      |
|              |           |                   |           |              |              |     | _    |
| 1            |           |                   |           |              |              |     |      |
| 55           |           |                   | -         |              | -            |     | -    |
|              |           |                   |           |              |              |     |      |
| -            |           |                   |           |              |              |     |      |
|              | 1         |                   |           |              |              |     |      |
|              |           |                   |           |              |              |     |      |
|              |           |                   |           |              | _            |     |      |
| 1            |           |                   |           |              |              |     | -    |
|              |           |                   |           |              |              |     |      |
|              | 1 1 2 2 2 |                   |           |              |              |     |      |
| Poort 5010   | DIF       |                   | Sync Time | V            | <u>R</u> ead | Sto | ррег |

Dans la fenêtre du serveur Socket sélectionnez la pointeuse de laquelle le temps doit être synchronisé, et appuyez sur le bouton "**Sync Time**". L'heure actuelle du serveur sera envoyée. Cette opération doit être répétée pour chaque pointeuse, dans le cas échéant.